# ALSO Marketplace BaaS provisioning guide

# Contents

| ALSO Marketplace BaaS products 2          |
|-------------------------------------------|
| Branded BaaS Wholesale 2                  |
| Switch to "Branded Baas Wholesale" model3 |
| Provision "Branded Baas Wholesale"        |
| Modify "Branded Baas Wholesale" 5         |
| Delete "Branded BaaS Wholesale"5          |
| BaaS Reseller Administrator               |
| Provision "BaaS Reseller Administrator" 5 |
| Modify "BaaS Reseller Administrator"      |
| Delete "BaaS Reseller Administrator" 8    |
| BaaS Company Administrator                |
| Provision "BaaS Company Administrator"8   |
| Modify "BaaS Company Administrator"9      |
| Delete "BaaS Company Administrator"10     |
| Server Backup10                           |
| Provision "Serve Backup" 10               |
| Modify "Server Backup" 12                 |
| Delete "Server Backup"                    |
| Workstation Backup                        |
| Provision "Workstation Backup"13          |
| Modify "Workstation Backup"14             |
| Delete "Workstation Backup" 15            |

## ALSO Marketplace BaaS products

Service Provider of the ALSO Marketplace BaaS product is Acronis.

ALSO Marketplace BaaS contains five products:

- Branded BaaS Wholesale
- BaaS Reseller Administrator
- BaaS Company Administrator
- Server Backup
- Workstation Backup

ALSO Marketplace BaaS product structure table:

| Product name                       | Parent   | Dependencies | Unique for Parent |
|------------------------------------|----------|--------------|-------------------|
| Branded BaaS Wholesale             | Reseller | No           | Yes               |
| <b>BaaS Reseller Administrator</b> | Reseller | No           | Yes               |
| BaaS Company Administrator         | Company  | No           | Yes               |
| Server Backup                      | Company  | No           | No                |
| Workstation Backup                 | User     | No           | Yes               |

There is no Company level mandatory service that should be provisioned, before provisioning Workstation and Server Backup products items become available for provisioning and using. It means that Reseller can go directly to Customer Company and provision "Server Backup", or to User account and provision "Workstation Backup".

# Branded BaaS Wholesale

No prerequisite Product for "Branded BaaS Wholesale", look at ALSO Marketplace BaaS product structure table.

With "Branded BaaS Wholesale" service resellers get full branding and customer management capabilities in Acronis BaaS Management portal.

There is no billing data provided on a customer level in ALSO Cloud Marketplace for Branded Baas Wholesale service. Resellers are charged for Total Storage quota. Resellers are responsible for gathering usage data from Acronis BaaS Management portal and billing their end customers by them selfs.

Resellers can start with a minimum order of 1000GB and split this storage amount among any number of customers and their servers and workstations. Storage space can be increased any time with 1GB increment.

## Switch to "Branded Baas Wholesale" model

Reseller's which already sell BaaS products via ALSO Marketplace, must decide do they want to switch to Wholesale model or not, this is required for correct Reseller billing in ALSO Cloud Marketplace.

Steps to switch to Wholesale model:

- 1. Provision "Branded Baas Wholesale" (explained below in this document)
- 2. Contact your local ALSO Cloud Marketplace support.

### Example:

| =                                 | From +                                          | demo.reseller@example.com                                                                  |
|-----------------------------------|-------------------------------------------------|--------------------------------------------------------------------------------------------|
| Send                              | То                                              | ALSO Marketplace Support (FI)                                                              |
|                                   | Cc                                              |                                                                                            |
|                                   | Subject                                         | Switch to "Branded BaaS Wholesale" model                                                   |
| Dear S<br>We ha<br>Best n<br>Demo | upport,<br>we provisione<br>egards,<br>Reseller | ed "Branded Baas Wholesale" product and want to switch to Wholesale model, please proceed. |

ALSO Cloud Marketplace support will terminate **only** from ALSO Cloud Marketplace all backup accounts that was provisioned, but they will stay functional and accessible via Acronis Management portal.

## Provision "Branded Baas Wholesale"

- 1. Select Reseller Company
- 2. Click on "NEW SERVICE" on the bottom

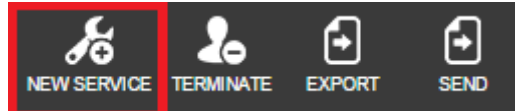

- 3. Select "Branded BaaS Wholesale" from service list and click NEXT
- 4. Fill in required information for "Branded BaaS Wholesale" product:

| S                                   | elect service | Co                                                           | onfiguration         |
|-------------------------------------|---------------|--------------------------------------------------------------|----------------------|
| Configuration<br>Branded BaaS Whole | sale Details  | Technical details                                            |                      |
| Login *                             |               | Notify me<br>Notify when provisioning<br>will be completed   |                      |
| Email address *                     |               | Billing                                                      |                      |
| First name                          |               |                                                              |                      |
| Last name                           |               | Billing start date *<br>When the billing will start<br>(UTC) | 2015-10-22 09:47 🗰 🕒 |
| Storage quota (GB) *                | 1,000         | Contract id<br>This will be visible in<br>invoice            |                      |
|                                     |               | Contract End date                                            | 2015-10-22 10:47 🗎 💮 |
|                                     |               |                                                              |                      |
| Monthly                             |               |                                                              | 📀 back 🧹 finish      |

- Login used to log in to Acronis Management portal.
   NOTE: You cannot change Login after product provisioned. Ensure this login not used for other Backup-as-a-Service products.
- Email address notifications and account information sent to this email address.

• Storage quota (GB) – amount of GB, minimum allowed 1000 GB.

Optional fields:

- First Name
- Last Name

After all fields are filled in, click FINISH button, your account will be created and Activation email will be sent to email address provided by you for this account.

Example of Activation email:

| Dear I          | Demo Reseller,                                                                             |
|-----------------|--------------------------------------------------------------------------------------------|
| Activa          | te your administrator account and log in to the Management Console:                        |
|                 | Activate account                                                                           |
| → A             | dministrator's Guide                                                                       |
| $\rightarrow$ N | lanagement console                                                                         |
| If you          | need any other information, please do not besitate to contact us at $\pm 1.(781).782-9000$ |

Follow instructions in email and activate your account.

## Modify "Branded Baas Wholesale"

#### Select "Branded BaaS Wholesale"

#### Fields available for modification:

- Email address
- First Name
- Last Name
- Storage quota (GB)

#### Branded BaaS Wholesale Details

| Login              | demo_reseller                       |
|--------------------|-------------------------------------|
| Email address      | ບ່ອກເວ.າຣຣອເຄືອກΩຼະເອກາ⊘ຽາໃ⊷່ cr. ™ |
| First name         | Demo                                |
| Last name          | Reseller                            |
| Storage quota (GB) | 2000                                |

After you made changes do not forget to click SAVE, otherwise your changes will not be saved.

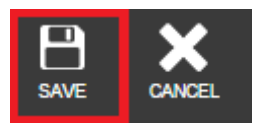

## Delete "Branded BaaS Wholesale"

Select "Branded BaaS Wholesale" product you want to delete and click on TERMINATE

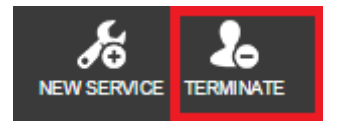

NOTE: All Reseller's customers and backup accounts will be terminated.

# BaaS Reseller Administrator

No prerequisite Product for "BaaS Reseller Administrator", look at ALSO Marketplace BaaS product structure table.

BaaS Reseller Administrator used by reseller to manage backups of all their customers.

Provision "BaaS Reseller Administrator"

- 1. Select Reseller Company
- 2. Click on "NEW SERVICE" on the bottom

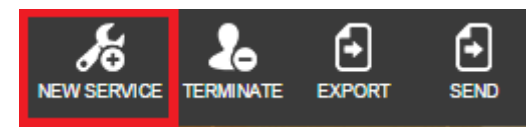

- 3. Select "BaaS Reseller Administrator" from service list and click NEXT
- 4. Fill in required information for "BaaS Reseller Administrator" product:

| Select service                                                     |                 | Ferms and Conditions                                                      |                      |
|--------------------------------------------------------------------|-----------------|---------------------------------------------------------------------------|----------------------|
| Configuration<br>BaaS Reseller Admini                              | strator Details | Technical details                                                         |                      |
| Login *                                                            |                 | Notify me<br>Notify when provisionin<br>will be completed                 | g 🗆                  |
| Email address ^                                                    |                 | Billing                                                                   |                      |
| name<br>Last Name<br>Administrator account last                    |                 | Billing start date *<br>When the billing will star<br>(UTC)               | 2015-10-22 09:41 🗰 ⊙ |
| Backup notifications<br>Notifications about errors<br>and warnings | more            | Contract Id     This will be visible in     invoice     Contract End date |                      |
| Business<br>notifications<br>Notifications about quota<br>excess   |                 |                                                                           | 2015-10-22 10:41     |
|                                                                    |                 |                                                                           | back  finish         |

- Login used to log in to Acronis Management portal.
   NOTE: You cannot change Login after product provisioned. Ensure this login not used for other Backup-as-a-Service products.
- Email address notifications and account information sent to this email address.

Optional fields:

- First Name
- Last Name
- Backup notifications Email sent to specified email address. Dropdown menu with four options:
  - Off do not send any backup notifications.
  - Less Send notifications about errors only.
  - More Send notifications about errors and warnings.
  - All Send all types backup notifications.
- Business notifications Notifications about quotas excess from all groups and backup accounts this administrator has an access to.

After all fields are filled in, click FINISH button, your account will be created and Activation email will be sent to email address provided by you for this account.

Example of Activation email:

| Door            | Domo Pocollor                                                                             |
|-----------------|-------------------------------------------------------------------------------------------|
| thank           | you for signing up!                                                                       |
| Δctiva          | te your administrator account and log in to the Management Console:                       |
| Activa          | te you dannistrator account and log in to the management console.                         |
|                 | Activate account                                                                          |
|                 |                                                                                           |
|                 |                                                                                           |
|                 | dministrator's Guide                                                                      |
|                 |                                                                                           |
|                 |                                                                                           |
| $\rightarrow$ M | lanagement console                                                                        |
|                 |                                                                                           |
| If you          | need any other information please do not besitate to contact us at $\pm 1$ (781) 782-9000 |
| you             | need on y other mornation, prease do not restrate to contact as at 11 (101/102 5000       |

Follow instructions in email and activate your account. NOTE: Acronis management portal available for Reseller only in "Read mode", but reseller admin will be able to manage backups.

## Modify "BaaS Reseller Administrator"

Select "BaaS Reseller Administrator"

Fields available for modification:

- Email address
- First Name
- Last Name
- Backup notifications
- Business notifications

#### BaaS Reseller Administrator Details

| Login                  | demo.reseller |
|------------------------|---------------|
| Email address          |               |
| First Name             | Demo          |
| Last Name              | Reseller      |
| Backup notifications   | more          |
| Business notifications | true          |

After you made changes do not forget to click SAVE, otherwise your changes will not be saved.

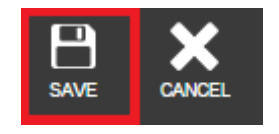

## Delete "BaaS Reseller Administrator"

Select "BaaS Reseller Administrator" product you want to delete and click on TERMINATE

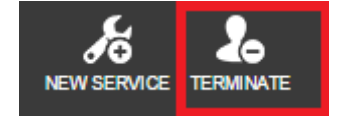

# BaaS Company Administrator

No prerequisite Product for "BaaS Company Administrator", look at ALSO Marketplace BaaS product structure table.

BaaS Company Administrator used by Customer Company for managing backups.

#### Provision "BaaS Company Administrator"

- 1. Select Customer Company
- 2. Click on "NEW SERVICE" on the bottom

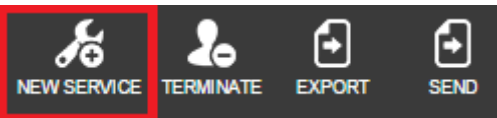

- 3. Select "BaaS Company Administrator" from service list and click NEXT
- 4. Fill in required information for "BaaS Company Administrator" product:

| Se                                                                                                    | lect service      |                                                              |                  | × |
|----------------------------------------------------------------------------------------------------|-------------------|--------------------------------------------------------------|------------------|---|
| Configuration<br>Baas Company Admi                                                                                                    | nistrator Details | Technical details                                            |                  |   |
| Login *<br>Login may consist of:<br>uppercase and lowercase<br>English letters (a-z, A-Z),                                              |                   | Notify me<br>Notify when provisioning<br>will be completed   |                  |   |
| digits 0 to 9, special<br>characters: period symbol<br>("."), underscore symbol<br>("."), hyphen symbol ("-"),<br>plus symbol ("+") and |                   | Billing                                                      |                  |   |
| symbol "@". The login<br>length is limited from 6 to<br>64 characters.                                                                  |                   | Billing start date *<br>When the billing will start<br>(UTC) | 2015-11-11 13:18 |   |
| Email address * First Name                                                                                                    |                   | Contract id<br>This will be visible in<br>invoice            |                  | ] |
| Administrator account first<br>name                                                                                                    |                   | Contract End date                                            | 2015-11-11 14:18 |   |
| Administrator account last<br>name                                                                                                    |                   |                                                              |                  |   |
| Notifications about errors<br>and warnings                                                                                              | more v            |                                                              |                  |   |
| Business<br>notifications<br>Notifications about quota<br>excess                                                                        |                   |                                                              |                  |   |

🕒 back 🗸 finish

- Login used to log in to Acronis Management portal.
   NOTE: You cannot change Login after product provisioned. Ensure this login not used for other Backup-as-a-Service products.
- Email address notifications and account information sent to this email address.

Optional fields:

- First Name
- Last Name
- Backup notifications Email sent to specified email address. Dropdown menu with four options:
  - Off do not send any backup notifications.
  - Less Send notifications about errors only.
  - More Send notifications about errors and warnings.
  - All Send all types backup notifications.
- Business notifications Notifications about quotas excess from all groups and backup accounts this administrator has an access to.

After all fields are filled in, click FINISH button, your account will be created and Activation email will be sent to email address provided by you for this account.

Example of Activation email:

| Dear <b>Demo Company,</b><br>thank you for signing up!<br>Activate your administrator account and log in to the Management Console: |     |
|----------------------------------------------------------------------------------------------------|-----|
| Activate account                                                                                                    |     |
| → Administrator's Guide                                                                                                    |     |
| Management console                                                                                                    |     |
| If you need any other information, please do not hesitate to contact us at +1 (781) 782-9                                           | 000 |

Follow instructions in email and activate your account.

NOTE: Acronis management portal available for Customer Company only in "Read mode", but Company admin will be able to manage backups.

Modify "BaaS Company Administrator"

Select "BaaS Reseller Administrator"

Fields available for modification:

- Email address
- First Name
- Last Name
- Backup notifications
- Business notifications

#### BaaS Company Administrator Details

| Login                  | demo_company |
|------------------------|--------------|
| Email address          |              |
| First Name             | Demo         |
| Last Name              | Company      |
| Backup notifications   | more         |
| Business notifications | true         |

After you made changes do not forget to click SAVE, otherwise your changes will not be saved.

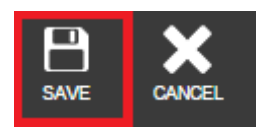

## Delete "BaaS Company Administrator"

Select "BaaS Company Administrator" product you want to delete and click on TERMINATE

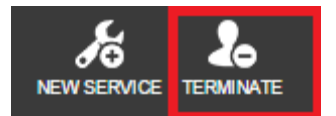

# Server Backup

No prerequisite Product for "Server Backup", look at ALSO Marketplace BaaS product structure table.

## Provision "Serve Backup"

- 5. Select Customer Company
- 6. Click on "NEW SERVICE" on the bottom

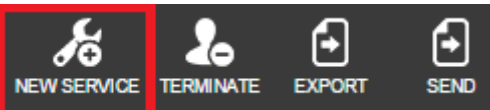

- 7. Select "Service Backup" from service list and click NEXT
- 8. Fill in required information for "Server Backup" product:

| Select service                                                                                                    |        |                                                              |                  | ×     |
|----------------------------------------------------------------------------------------------------|--------|--------------------------------------------------------------|------------------|-------|
| Configuration<br>Server Backup Detail:                                                                                                    | s      | Technical details                                            |                  | 2     |
| Login *<br>Login may consist of:<br>uppercase and lowercase<br>English letters (a-z, A-Z),<br>digits 0 to 9, special<br>characters: period symbol<br>("-"), upderscore symbol<br>("-"), upderscore symbol<br>("-"), updersco |        | Notify me<br>Notify when provisioning<br>will be completed   |                  |       |
|                                                                                                    |        | Billing                                                      |                  |       |
|                                                                                                    |        | Billing start date *<br>When the billing will start<br>(UTC) | 2015-11-11 13:48 | 0     |
| Email address *                                                                                                    |        | Contract id<br>This will be visible in                       |                  |       |
| First Name<br>Backup account first name                                                                                                    |        | invoice<br>Contract End date                                 | 2015 11 11 14:48 |       |
| Last Name<br>Backup account last name                                                                                                    |        |                                                              | 2013-11-11 14.40 | G     |
| Storage quota (GB) *                                                                                                    | 25     |                                                              |                  |       |
| Backup notifications<br>Notifications about errors<br>and warnings                                                                                                    | more v |                                                              |                  |       |
| Business<br>notifications<br>Notifications about quota<br>excess for this backup<br>account                                                                                                    |        |                                                              |                  | P     |
| Monthly                                                                                                    |        |                                                              | 🔿 back 🗸 f       | inish |

• Login – used to log in to Acronis Management portal and backup client software.

**NOTE:** You cannot change Login after product provisioned. Ensure this login not used for other Backup-as-a-Service products.

• Email address – notifications and account information sent to this email address.

• Storage quota (GB) – minimum available 25 GB

Optional fields:

- First Name
- Last Name
- Backup notifications Email sent to specified email address. Dropdown menu with four options:
  - Off do not send any backup notifications.
  - Less Send notifications about errors only.
  - More Send notifications about errors and warnings.
  - All Send all types backup notifications.
- Business notifications Notifications about quotas excess from all groups and backup accounts this administrator has an access to.

After all fields are filled in, click FINISH button, your account will be created and Activation email will be sent to email address provided by you for this account.

#### Example of Activation email:

| Dear Demo Server,             |   |
|-------------------------------|---|
| thank you for signing up!     |   |
| Activate your backup account: |   |
|                               |   |
| Activate account              |   |
|                               | — |
|                               |   |
|                               |   |
| → Management console          |   |

Follow instructions in email and activate your account.

## Modify "Server Backup"

### Select "Server Backup"

#### Fields available for modification:

- Email address
- First Name
- Last Name
- Storage quota (GB) can be increased any time with 1GB increment.
- Backup notifications
- Business notifications

#### Server Backup Details

| Login                  | demo_server              |
|------------------------|--------------------------|
| Email address          | demo.saver( parropud com |
| First Name             | Demo                     |
| Last Name              | Server                   |
| Storage quota (GB)     | 58                       |
| Backup notifications   | more                     |
| Business notifications | true                     |

After you made changes do not forget to click SAVE, otherwise your changes will not be saved.

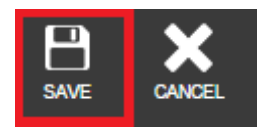

## Delete "Server Backup"

Select "Server Backup" product you want to delete and click on TERMINATE

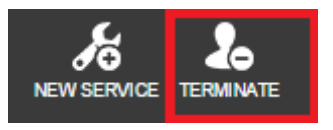

# Workstation Backup

No prerequisite Product for "Workstation Backup", look at ALSO Marketplace BaaS product structure table.

## Provision "Workstation Backup"

- 1. Select User account
- 2. Click on "NEW SERVICE" on the bottom

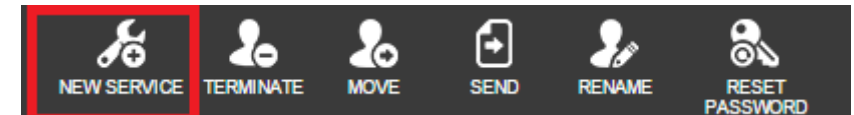

- 3. Select "Workstation Backup" from service list and click NEXT
- 4. Fill in required information for "Workstation Backup" product:

× Configuration Workstation Backup Details **Technical details** Login \* Notify me demo.user@acronistrcomp.nl Login " Login may consist of: uppercase and lowercase English letters (a-z, A-Z), digits 0 to 3, special characters: period symbol ("\_"), underscore symbol ("\_"), underscore symbol ("\_"), undersco Notify when provisioning will be completed Billing Billing start date \* 2015-11-11 14:07 O When the billing will start (UTC) Email address \* Contract id This will be visible in invoice First Name Backup account first name Contract End date II (-Last Name Backup account last name Backup notifications more ~ Notifications about errors and warnings 🕤 back Monthly

 Login – auto pre-filled with username, used to log in to Acronis Management portal and backup client software.
 NOTE: You cannot change Login after product provisioned. Ensure this login product provisioned.

**NOTE:** You cannot change Login after product provisioned. Ensure this login not used for other Backup-as-a-Service products.

• Email address – notifications and account information sent to this email address.

#### Optional fields:

- First Name
- Last Name

Example of Activation email:

- Backup notifications Email sent to specified email address. Dropdown menu with four options:
  - Off do not send any backup notifications.
  - Less Send notifications about errors only.
  - More Send notifications about errors and warnings.
  - All Send all types backup notifications.

After all fields are filled in, click FINISH button, your account will be created and Activation email will be sent to email address provided by you for this account.

| Dear D   | emo User.                                                                            |  |
|----------|--------------------------------------------------------------------------------------|--|
| thank y  | rou for signing up!                                                                  |  |
| Activat  | e your backup account:                                                               |  |
|          | Activate account                                                                     |  |
|          |                                                                                      |  |
| → ма     | anagement console                                                                    |  |
| lf you n | eed any other information, please do not hesitate to contact us at +1 (781) 782-9000 |  |
|          |                                                                                      |  |

Follow instructions in email and activate your account.

## Modify "Workstation Backup"

Select "Workstation Backup"

Fields available for modification:

- Email address
- First Name
- Last Name
- Backup notifications

#### Workstation Backup Details

| Login                | demo.user@acronistrcomp.nl    |
|----------------------|-------------------------------|
| Email address        | demo.workstation@accvogal1com |
| First Name           | Demo                          |
| Last Name            | User                          |
| Backup notifications | more                          |

After you made changes do not forget to click SAVE, otherwise your changes will not be saved.

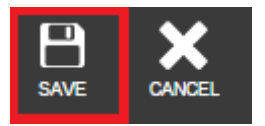

## Delete "Workstation Backup"

Select "Workstation Backup" product you want to delete and click on TERMINATE

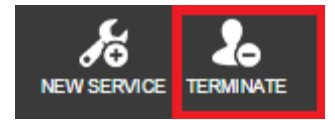